## **Configuring XaitPorter**

Configuring XaitPorter for SSO enables administrators to manage their users using Citrix Gateway. Users can securely log on to XaitPorter using their enterprise credentials.

To configure XaitPorter for SSO through SAML, follow the steps below:

- 1. In a browser, type the URL, https://[yourSubdomain].xaitporter.com/ and press **Enter.**
- 2. Type your credentials and click **Sign In**. The Dashboard page appears.

| Xait            | Porter                |  |
|-----------------|-----------------------|--|
| Username        |                       |  |
| Password        |                       |  |
| Access XaitPort | er via Single Sign-On |  |

3. On the Dashboard page, click **Admin** in the left pane.

| Xait <b>Porter</b> .                                                                      |             |                  |
|-------------------------------------------------------------------------------------------|-------------|------------------|
| Dashboard<br>Document<br>Admin                                                            | New Project | 0.7              |
| Recent Documents (1)     Citrix Text's First Documen     All Documents C     All Projects | Project     | Document         |
|                                                                                           | Favorites   | Ş <sup>2</sup> ? |

4. Navigate to **System Setup > Manage Single Sign-On**.

| Xait <b>Porter</b> .                     |              |                      | Projects | Layout | User Access                                                   | System Setup                   | Logs      |
|------------------------------------------|--------------|----------------------|----------|--------|---------------------------------------------------------------|--------------------------------|-----------|
| Dashboard                                | Projects     |                      |          |        |                                                               | Languagea<br>Label Types       |           |
| Document<br>Admin                        | Actions      | -                    |          |        |                                                               | Security Settin                | 195       |
| <ul> <li>Recent Documents (1)</li> </ul> | And Property | Search<br>Find By ID |          |        | <ul> <li>Include Finisher</li> <li>Include Persona</li> </ul> | d Manage Single<br>a Notificas | e Sign-On |
| Citrix Text's First Documen              |              |                      |          |        |                                                               |                                |           |

5. On the Manage Single Sign-On page, type the following details:

| C Enable Single Sign-(  | On Authentication              |                     |
|-------------------------|--------------------------------|---------------------|
| Metadata for Service F  | Provider                       |                     |
| Entity ID https         | ://windiada.com/               | 2                   |
| Consumer URL https      | ://oracle-test.xaitporter.com  | /saml/consumer      |
| Metadata URL https      | ://oracle-test.xaitporter.com/ | /saml/metadata.xml  |
| Identity Provider Setti | ngs                            |                     |
| Upload Metadata File    | federationmeta xml 👕 🔐         | place 3             |
| Fetch Metadata File     | https://www.internet.com       | Fetch               |
| Certificate             | Valid From                     | Valid To            |
| 34672045                | 2018-08-15 05:30:00            | 2019-08-20 17:30:00 |
|                         |                                |                     |
|                         |                                |                     |
| Autocreation Settings   |                                |                     |
| Enable Autocreation     | of Users                       |                     |
| License Pool for Autoc  | reated Users SSO               | 5                   |
|                         |                                |                     |

- i. **Enable Single Sign-On:** Select to enable SSO.
- ii. **Entity Id**: Type the SP entity ID.
- iii. **Upload Metadata File:** Click **Replace** and upload the IDP metadata file.
- iv. Fetch Metadata File: Click Fetch.
- v. License Pool for Autocreated Users: From the drop-down list, select SSO.
- 6. Click **Save**.

The SSO configuration is complete.